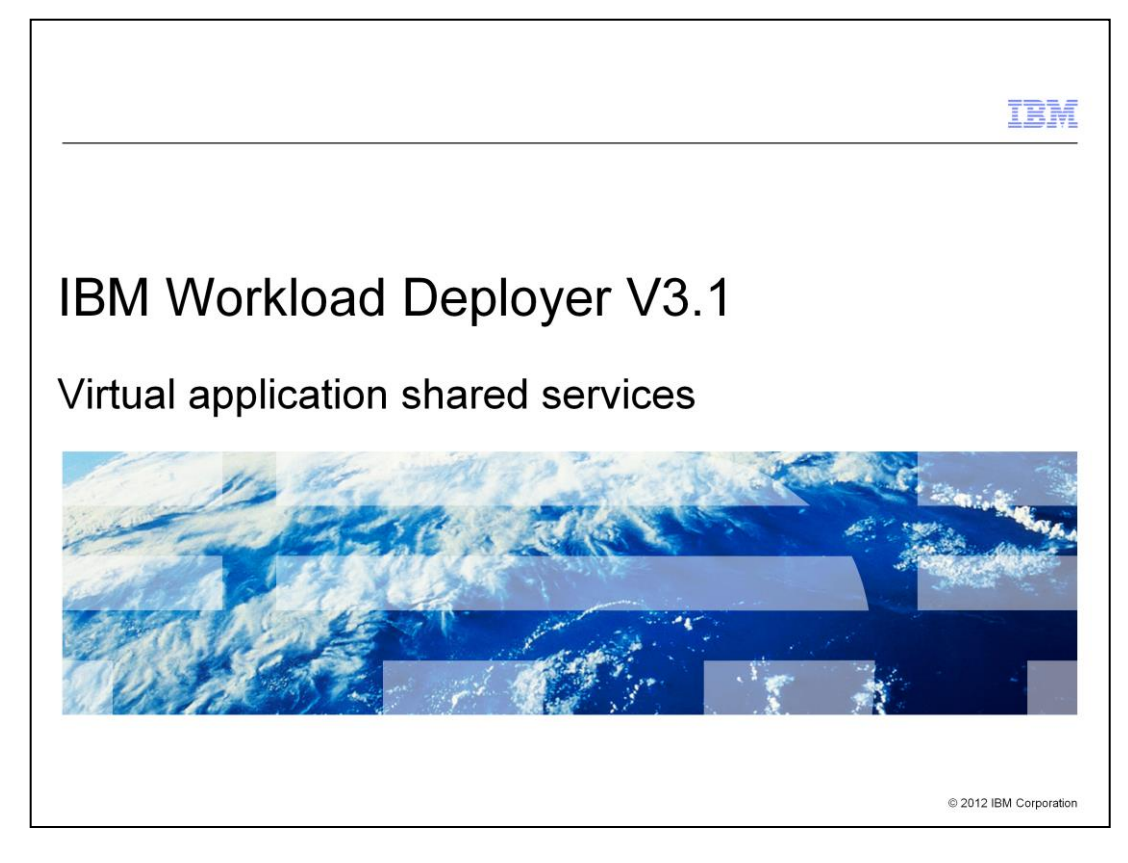

This presentation covers virtual application shared services supplied with IBM Workload Deployer version 3.1.

|                              |                                                    | IBM                    |
|------------------------------|----------------------------------------------------|------------------------|
| Table of                     | f contents                                         |                        |
|                              |                                                    |                        |
|                              |                                                    |                        |
| <ul> <li>Overview</li> </ul> | v                                                  |                        |
| <ul> <li>Shared c</li> </ul> | caching service                                    |                        |
| External                     | shared cache                                       |                        |
| <ul> <li>Shared p</li> </ul> | proxy service                                      |                        |
| <ul> <li>IBM Tivo</li> </ul> | li <sup>®</sup> Monitoring external shared service |                        |
| <ul> <li>Summary</li> </ul>  | у                                                  |                        |
|                              |                                                    |                        |
|                              |                                                    |                        |
|                              |                                                    |                        |
|                              |                                                    |                        |
|                              |                                                    |                        |
|                              |                                                    |                        |
|                              |                                                    |                        |
| 2                            | Virtual application shared services                | © 2012 IBM Corporation |

This presentation covers the shared cache and proxy services, then configuration for an external IBM Tivoli Monitoring server.

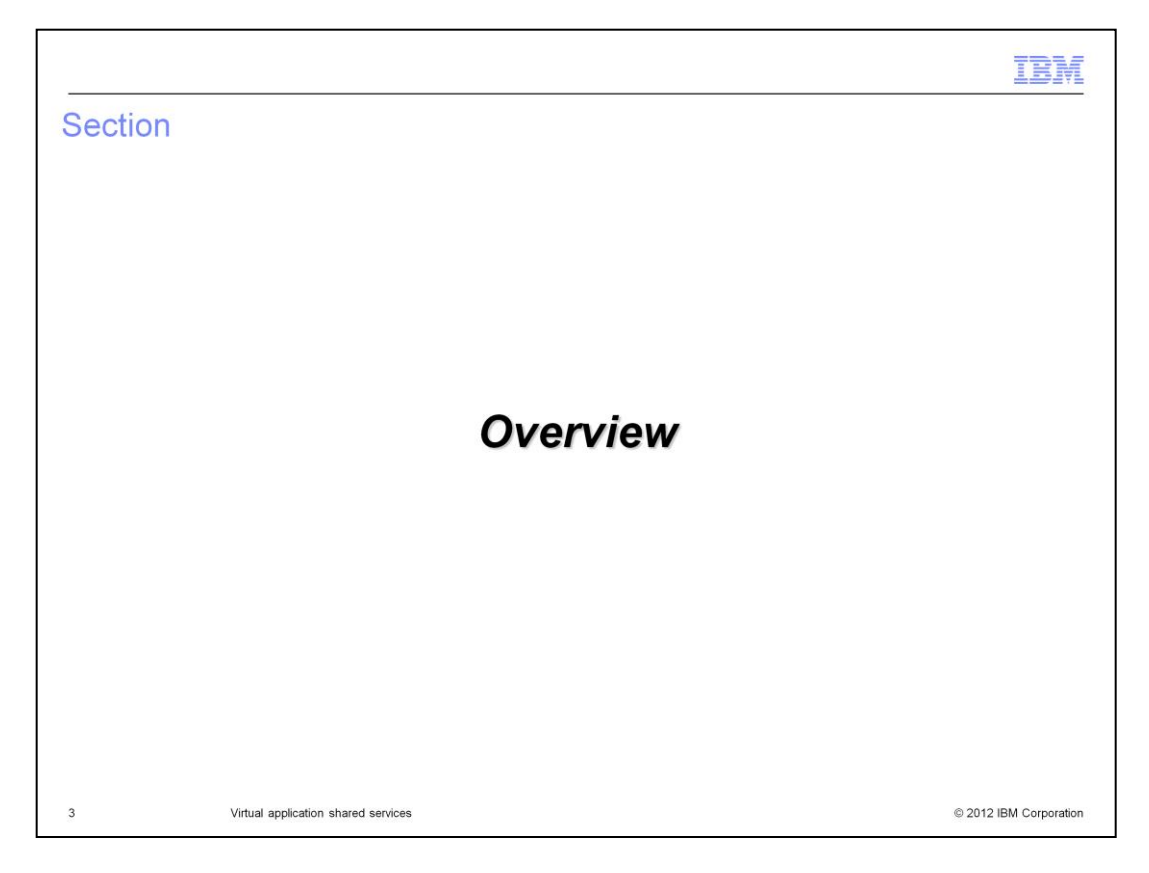

This section will give an overview of the IBM Workload Deployer shared services.

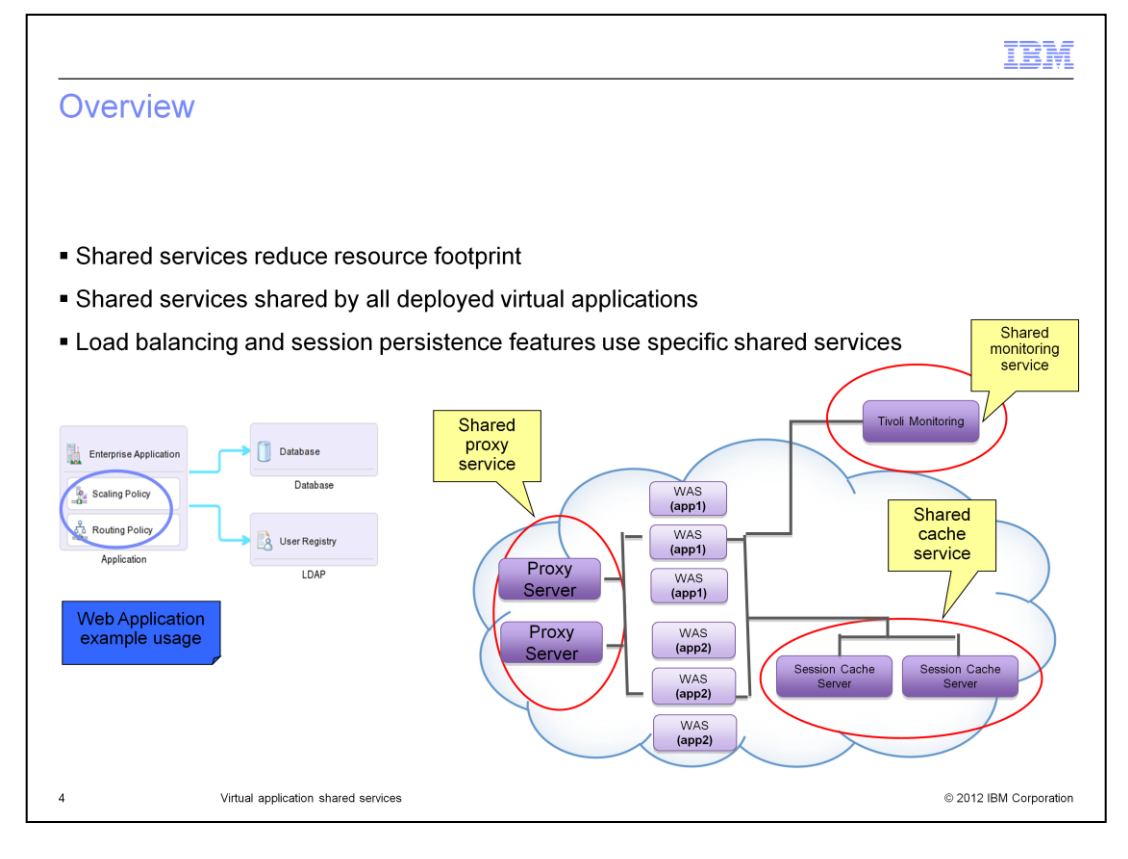

IBM Workload Deployer allows virtual applications to use a common, or shared, set of services to proxy HTTP requests, cache session data, and monitor components of the virtual application.

When deployed, these services are shared amongst all virtual applications within a cloud group. Each cloud group must have its own instance of a shared service for it to be available.

Virtual applications that enable a routing policy use the shared proxy service; those that "Enable session caching" in a scaling policy use the shared caching service. These shared services offer automatic failover, reduced resource footprint in the cloud and improved performance.

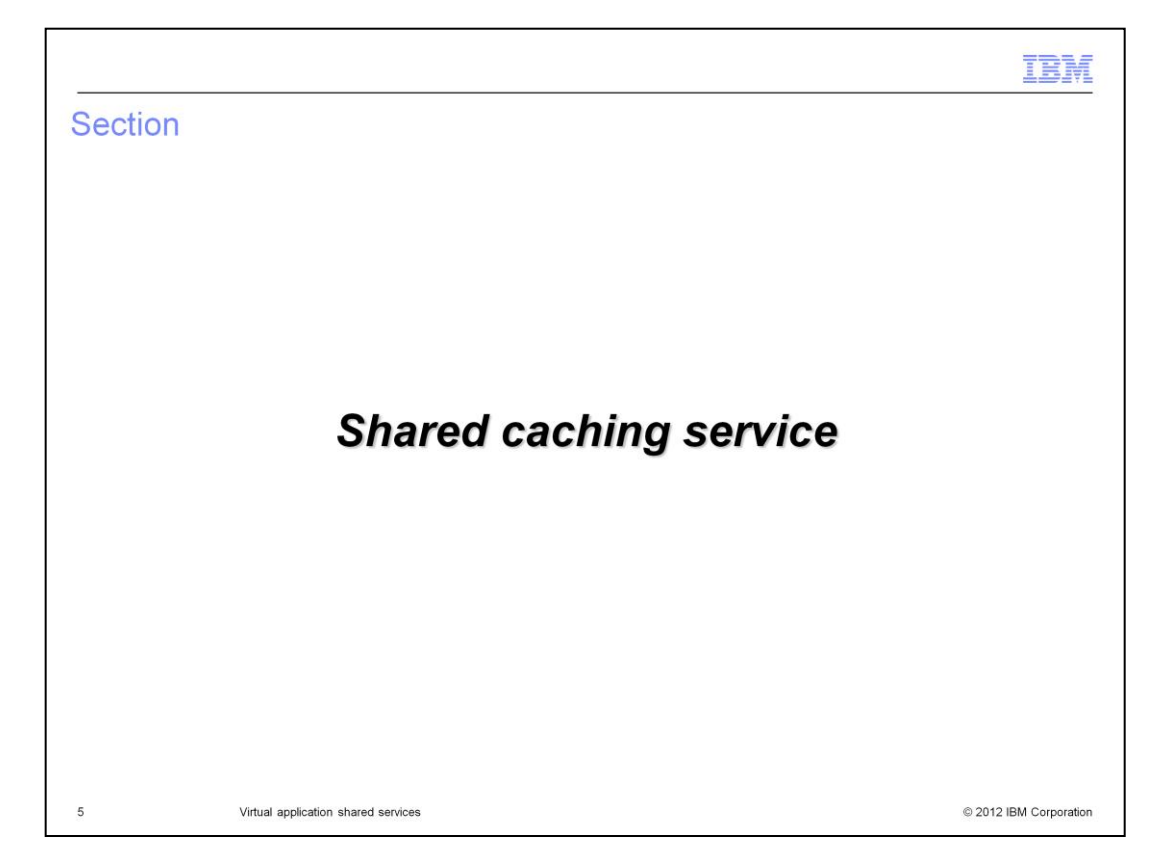

This section covers the shared caching service.

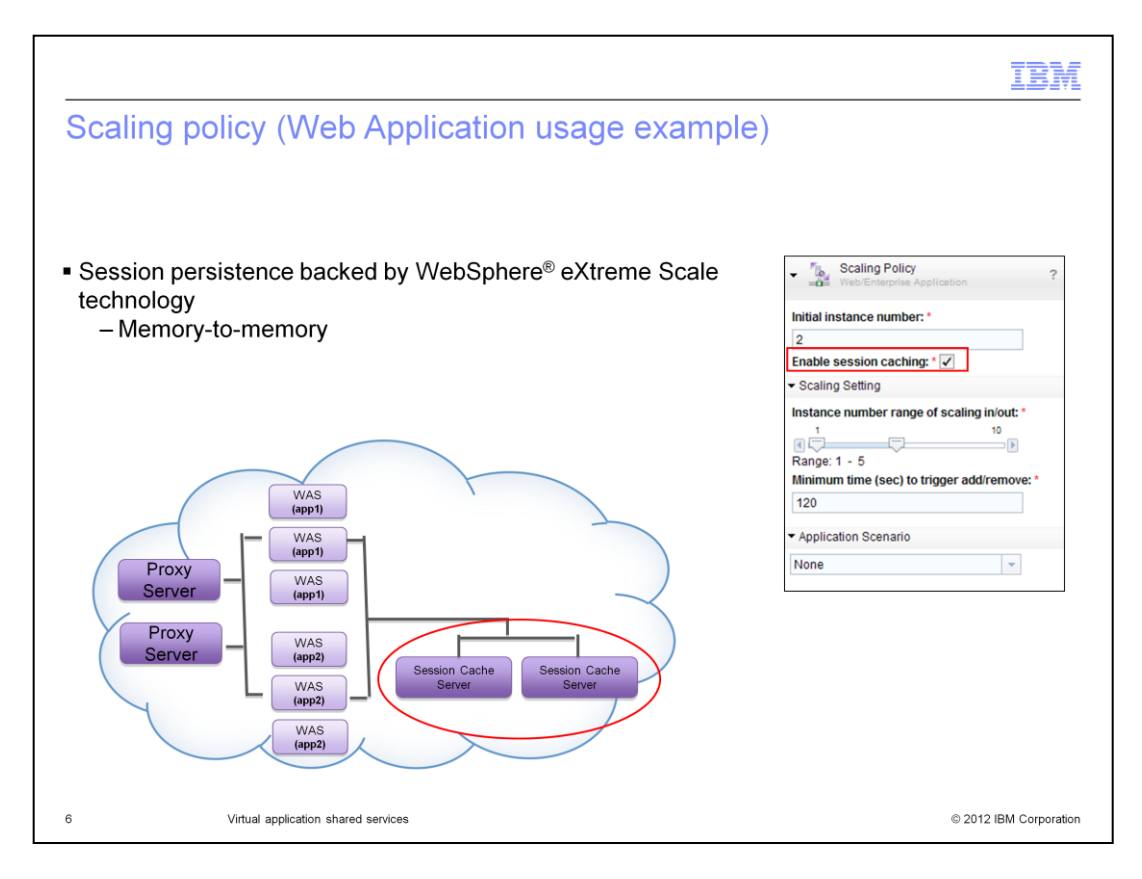

By default, all HTTP session data in a virtual application is stored in memory in the individual application server instances. If an application server instance fails, the session data is lost. If your virtual application includes a scaling policy, you can enable session caching.

With session caching, session data is periodically replicated to a shared service that is backed by WebSphere eXtreme Scale technology. If an application server fails, requests can fail over to a peer application server which can retrieve the session data from the cache.

All virtual applications in a cloud group use the same shared cache service. The shared cache service is deployed as a set of virtual machines in the cloud bound as a single large cache. Session data sent to the shared cache is automatically replicated across the cache's virtual machines to ensure high availability of your data.

Using a shared caching service offers several benefits. It reduces the resource footprint by not requiring each virtual application to maintain its own memory and process overhead to share HTTP session data. Having the data available in a separate process allows sessions to seamlessly fail over to a new application server instance if necessary.

|        |                                     |             |            |                  |                         | IB               |
|--------|-------------------------------------|-------------|------------|------------------|-------------------------|------------------|
| hare   | d cache                             |             |            |                  |                         |                  |
|        |                                     |             |            |                  |                         |                  |
| Provid | es session persistence to           | all of your | deployed v | irtual appli     | cations                 |                  |
|        |                                     | _           |            |                  |                         |                  |
|        | IBM Workload Deployer               |             |            |                  |                         |                  |
|        | Welcome Instances                   | Patterns    | Catalog    | Reports          | Cloud                   | System           |
|        | Shared Services                     |             | ÷.         |                  | Shared Servic           | es               |
|        | Name                                |             | ↑↓ ◄       |                  | System Plug-ins         |                  |
|        | Caching Service                     |             |            |                  |                         |                  |
|        | Caching Service                     |             | 2.0        |                  | Default Deploy Settings | y Settings       |
|        | Caching Service (External)          |             | 2.0        | Product Licenses | ses                     |                  |
|        | Monitoring - Application            |             |            |                  | IP Groups               |                  |
|        | Monitoring - Application (Externa   | al)         | 1.0        |                  | Cloud Groups            |                  |
|        | ELB Proxy Service                   |             |            |                  | Hypervisors             | t                |
|        | ELB Proxy Service                   |             | 2.0        |                  | Environment P           | rofiles          |
|        |                                     |             |            |                  |                         |                  |
|        |                                     |             |            |                  |                         |                  |
|        | Virtual application shared services |             |            |                  |                         | © 2012 IBM Corpo |

To enable the shared caching service navigate to Cloud > Shared Services and deploy the Caching Service. You must have administrator level permissions to deploy a shared service.

When you enable session persistence in a virtual application's scaling policy it will automatically configure your application to make use of the shared caching service. If a shared caching service is not deployed to the virtual application's target cloud group the virtual application will not deploy.

| Define the number<br>– Share the resp<br>– Each VM can l | of VMs<br>oonsibility of session pe<br>handle 4, 8, 12, 24GB c | rsistence and pro           | ovide failover<br>ion |
|----------------------------------------------------------|----------------------------------------------------------------|-----------------------------|-----------------------|
| Provide target clou                                      | d aroup                                                        | Deploy Virtual Application  |                       |
| in the second second                                     |                                                                | Select target environment r | caching Service       |
| Configure and deploy a shared                            | service                                                        | Filter by IP type:          | IPv4 IPv6             |
| Service name:                                            | Caching Service                                                | Filter by profile type:     | All                   |
| ▼ sharedservice - Caching Servi                          | ce                                                             | Profile:                    |                       |
| Cache size per instance: *                               | 9 GP                                                           | Cloud group:                |                       |
| Initial number of instances:                             | 4                                                              | IP group:                   |                       |
| *<br>Maximum number of                                   | -                                                              | Select target cloud group:  |                       |
| Instances: *                                             | 7                                                              | IP Version:                 | © IPv4 IPv6           |
| <ul> <li>Scaling Properties</li> </ul>                   |                                                                | Cloud group:                | ESX Cloud group       |
| Enable Automatic Scaling                                 | •                                                              | Advanced                    | ļ                     |
| Automatic scaling<br>threshold range(%):                 | 100%                                                           |                             |                       |
| Minimum time to trigger                                  | rtange. 20% - 60%                                              |                             | OK Cancel             |
| automatic scaling<br>(seconds): *                        | 900                                                            |                             |                       |
|                                                          |                                                                |                             |                       |
|                                                          |                                                                |                             |                       |
|                                                          | OK Ca                                                          | ancel                       |                       |

Deploying the shared cache service requires that you specify the number of virtual machines and target cloud group to deploy into. The initial and maximum number of virtual machines determines how many VMs will share in the responsibility of session persistence and provide failover. Each VM can handle four to 24 gigabytes of cache information. The shared cache keeps two copies of each session stored in separate virtual machines for high availability, so some of the memory allocated per VM is used to store copies of data from other VMs.

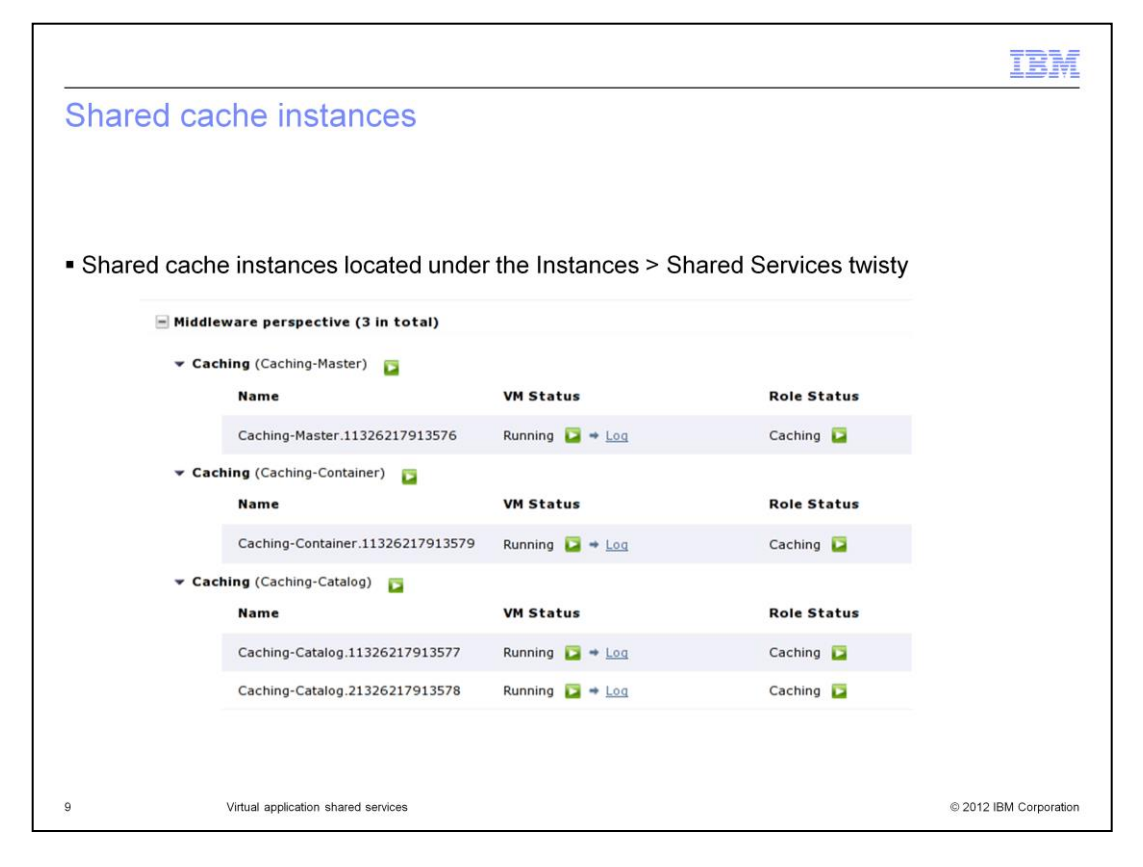

Shared cache virtual machine information is located under the Instances > Shared Services. Deploying a shared cache service will not create a separate instance under the Instances > Virtual Applications tab.

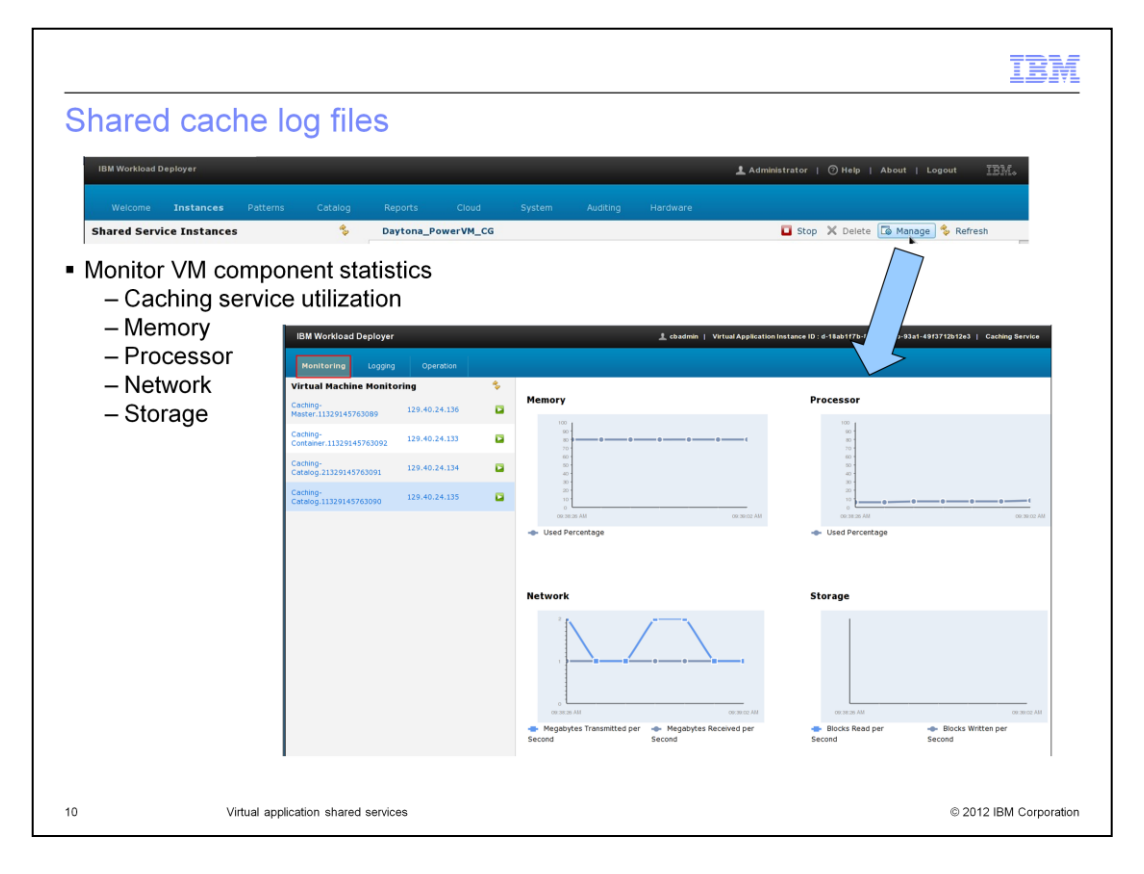

To monitor the VM details of your shared cache, click the Manage button located in the upper right corner of your Instances > Shared Services panel. The caching service management information will come up in a separate browser window displaying the default panel, Virtual Machine Monitoring. This view provides you with real-time statistics on processor, memory, disk and network. You can select Monitoring > Middleware to view caching service utilization.

| Manage > Operation                                                                                                    | IBM                                                                              |
|----------------------------------------------------------------------------------------------------|----------------------------------------------------------------------------------|
| IBM Workload Deployer                                                                                                    | 🛔 Administrator   🔿 Help   About   Logout IIBMa                                  |
| Welcome         Instances         Patterns         Cdablog         Reports         Cloud         System           Shared Service Instances         \$         Daytona_PowerVM_CG | Audting Hardware                                                                 |
| <ul> <li>View VM resource statistics and logs</li> <li>Add/remove trace</li> </ul>                                                                                               |                                                                                  |
| <ul> <li>Scale out VMs</li> </ul>                                                                                                    | Add trace to the caching server                                                  |
| <ul> <li>Scale in VMs</li> </ul>                                                                                                    | Remove trace from the caching server     Get current caching service trace level |
| List grids                                                                                                    | Scale Out Description: Provision one more Caching instance                       |
| <ul> <li>List grid detail</li> </ul>                                                                                                    | Submit                                                                           |
| Create grids                                                                                                    | Scale In                                                                         |
| Delete grids                                                                                                    | Description: De-provision one of the Caching instances Submit                    |
|                                                                                                    | List grids                                                                       |
|                                                                                                    | 🕢 List grid details                                                              |
|                                                                                                    | Create grid                                                                      |
|                                                                                                    | Delete grid                                                                      |
| 11 Virtual application shared services                                                                                                    | © 2012 IBM Corporation                                                           |

The Manage > Operation panel allows you to perform post deployment operations on the caching service. From this panel you can change the trace level on the caching service, list the grids defined on the service, and get details for individual grids. You can also manually scale the number of active caching server VMs to accommodate changing workload demands.

| indiage operation (                       | sieale gliu                                                                                                    |                                                |
|-------------------------------------------|----------------------------------------------------------------------------------------------------|------------------------------------------------|
| IBM Workload Deployer                     |                                                                                                    | L Administrator   ⑦ Help   About   Logout IEM。 |
| Welcome Instances Patterns Catalog Report | ts Cloud System Auditing Hardware                                                                                                |                                                |
| Shared Service Instances 💲 Dayto          | ona_PowerVM_CG                                                                                                    | Stop X Delete 🕼 Manage 🗞 Refresh               |
| HTTP Session data cache                   | Create grid                                                                                                    | eate a new caching grid                        |
|                                           | Grid name: *                                                                                                    |                                                |
| Simple data grid                          | Grid type: *                                                                                                    | Simple Data Grid                               |
|                                           | User name: *                                                                                                    |                                                |
|                                           | User password:                                                                                                    | :*                                             |
|                                           | Confirm passwo                                                                                                    | ord: *                                         |
|                                           | Create grid                                                                                                    | arid                                           |
|                                           | Description: Create a new caching                                                                                                | 3                                              |
|                                           | Grid name: *                                                                                                    |                                                |
|                                           | Grid name: * Grid type: * Simple Data C                                                                                          | Grid                                           |
|                                           | Grid name:  Grid type: Simple Data C User name:  Simple Data C                                                                   | Grid 🔽                                         |
|                                           | Description: Create a new caching i<br>Grid name:<br>Grid type:<br>User name:<br>User password:<br>Dynamic Cach<br>Simple Data C | Grid v<br>Grid he Gasho                        |

When you deploy a virtual application that includes a scaling policy with session caching enabled, Workload Deployer will automatically create a grid to hold that application's session data. Each virtual application has a separate grid instance in the shared cache. An advanced feature on the Operation panel is the ability to manually create grids. You can then manually configure a *virtual system* to use this new grid. In addition to session data cache, you can also create dynamic data grids to hold WebSphere DynaCache data, or simple data cache to hold Java objects (accessed through the ObjectGrid API). These cache types are not directly supported by virtual applications.

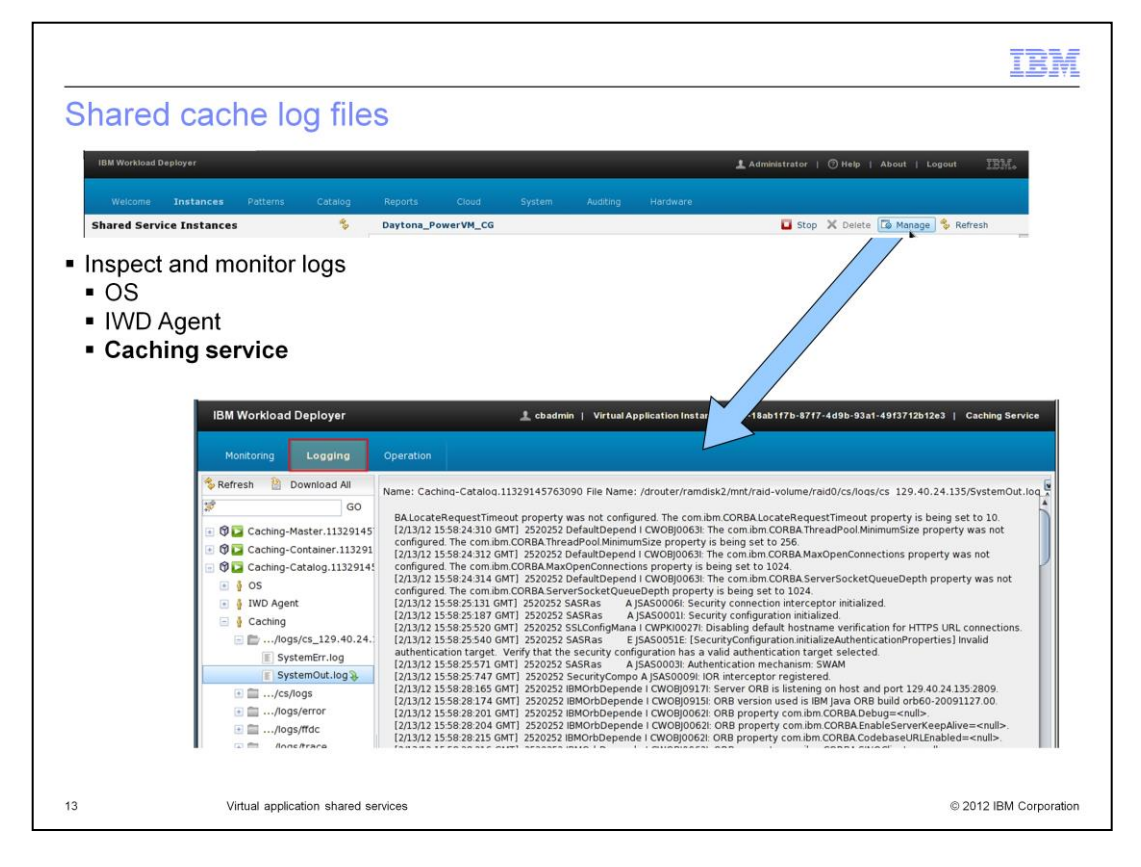

The Manage > Logging panel allows you to access logging information for each VM deployed as part of your shared caching service. You can also get the logs from the Log Viewer which is linked next to each virtual machine under Instances > Shared Services.

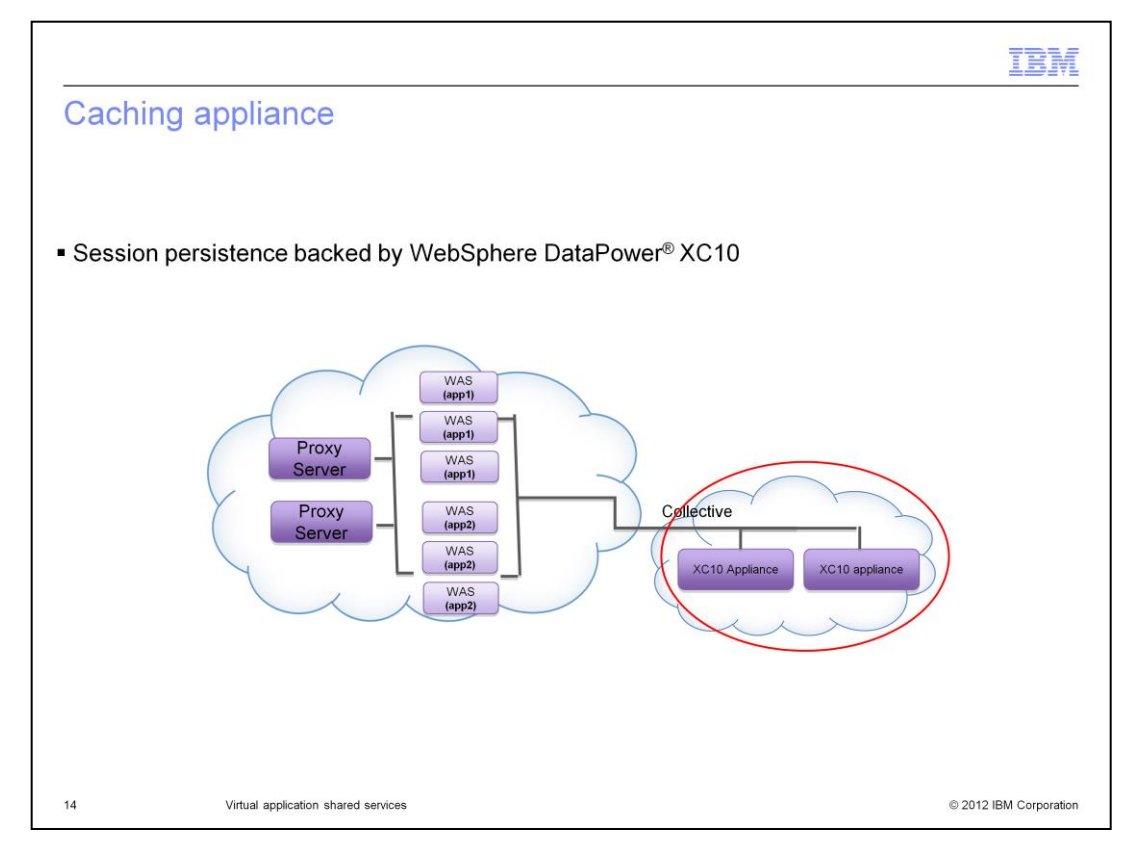

In addition to the shared caching service, you can off-load session persistence to a shared service backed by an external WebSphere DataPower XC10 appliance. Since the DataPower XC10 is a separate appliance, you can configure multiple cloud groups to share the same DataPower XC10 collective. This allows you to use the large memory capacity and optimized hardware of the DataPower XC10 caching platform, reducing hypervisor resources used in your private cloud.

|                                                                         | IBM                    |
|-------------------------------------------------------------------------|------------------------|
| External caching service                                                |                        |
|                                                                         |                        |
|                                                                         |                        |
| <ul> <li>Provide connection information to XC10 collective</li> </ul>   |                        |
|                                                                         | 7                      |
| Configure and deploy a shared service                                   | c .                    |
| Service name: Caching Service  sharedservice - External Caching Service |                        |
| External Caching<br>Appliance Host Name: *                              |                        |
| External Caching<br>Appliance Administrative                            |                        |
| External Caching<br>Appliance Administrative                            |                        |
| User Password: * External Caching                                       |                        |
| Appliance Public<br>Certificate: *                                      |                        |
| OK Cancel                                                               |                        |
|                                                                         |                        |
|                                                                         |                        |
| 15 Virtual application shared services                                  | © 2012 IBM Corporation |

To configure an external caching service you must provide the host name or IP address of the DataPower XC10 appliance, a user ID and password with Administrative authority on that appliance, and the public certificate for the appliance. You can obtain the DataPower XC10's Public Certificate by using a browser to access the XC10 appliance and then export the appliance's public certificate as a base-64 encoded X.509 certificate.

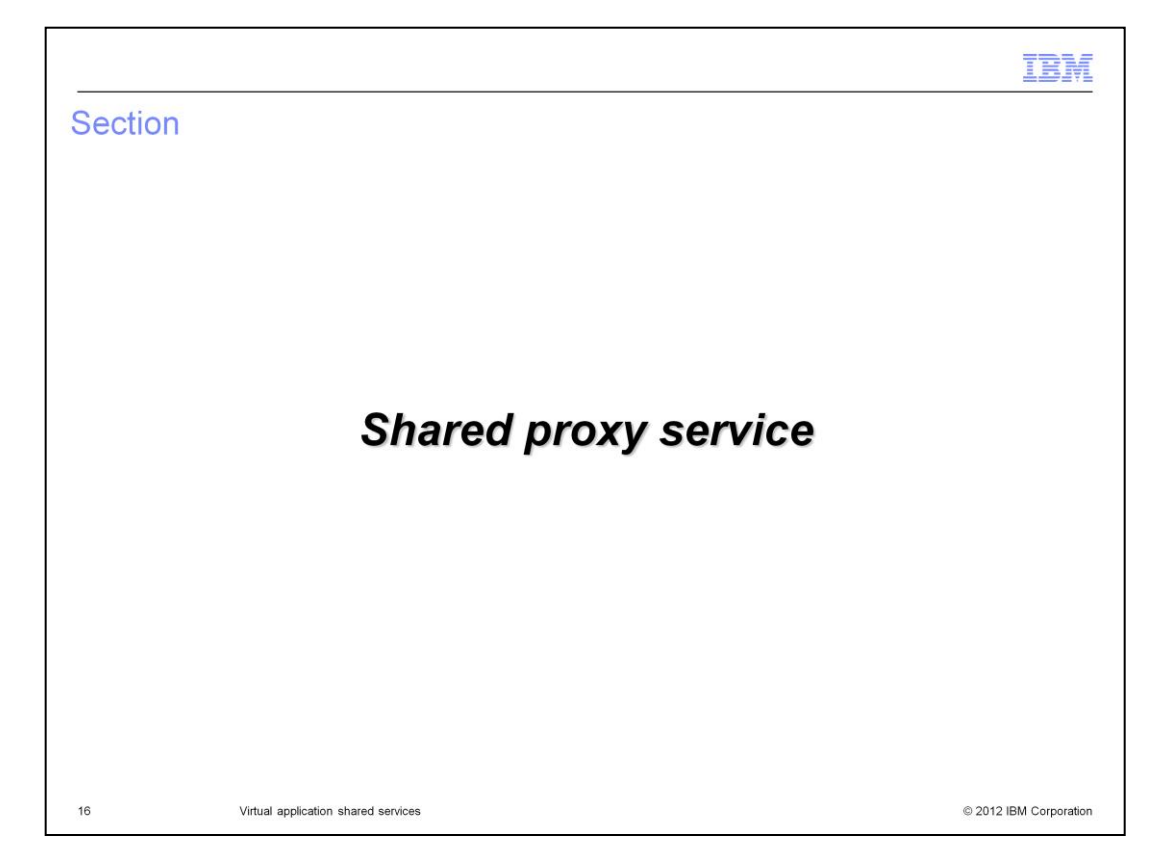

This section covers the shared proxy service.

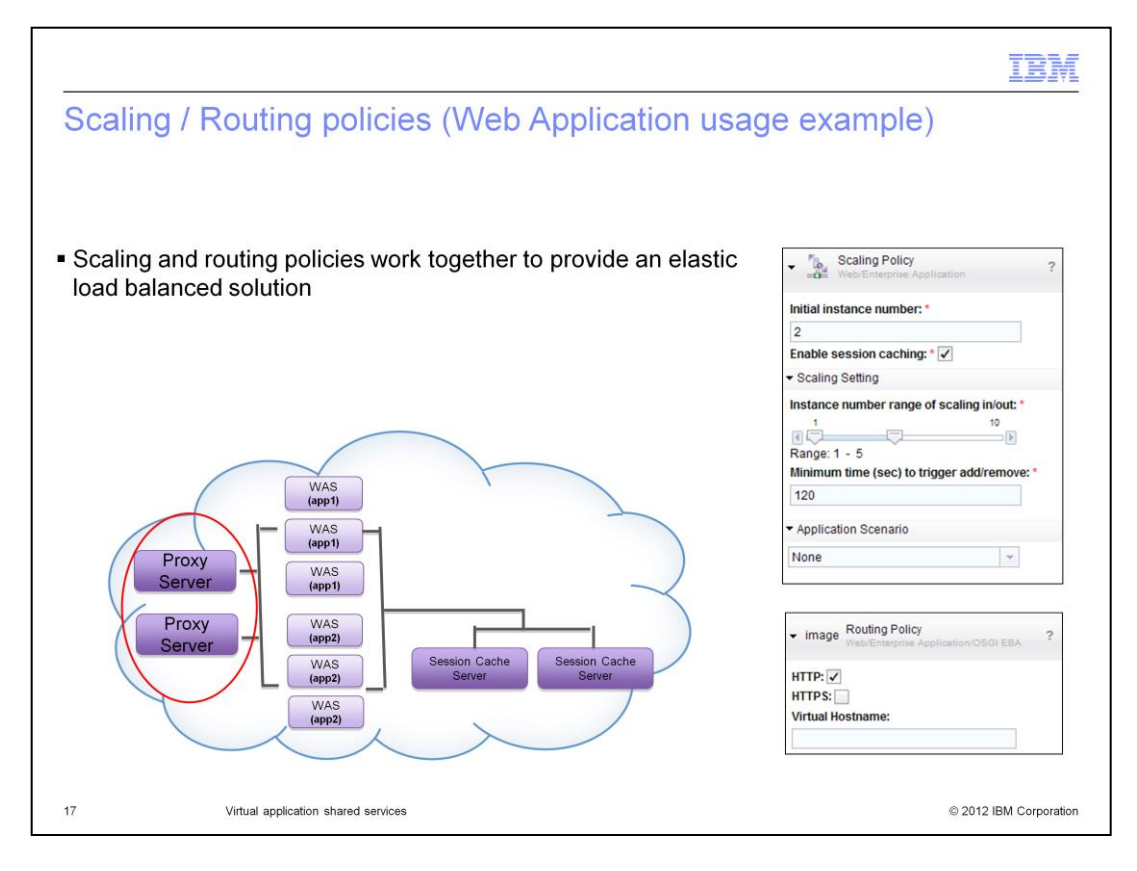

Including a routing policy in your virtual application automatically front ends your application with elastic load balancers (or ELBs). These ELBs are managed under a shared service called proxy service. The shared proxy service is shared by all virtual applications within a cloud group.

Using the shared proxy reduces the resource footprint in your cloud by not requiring each virtual application to have its own set of elastic load balancer VMs. You can enable multiple proxy servers for high availability.

The routing policy automatically configures the proxy server to route HTTP or HTTPS traffic to your application based on the virtual host name. The routing policy is normally used in conjunction with the scaling policy. If you enable a scaling policy you should also enable the routing policy so the shared proxy service can route requests to servers in the web application as they scale out or in.

| red proxy                                                                                                    |                 |                                                                            |                                                                 |
|----------------------------------------------------------------------------------------------------|-----------------|----------------------------------------------------------------------------|-----------------------------------------------------------------|
|                                                                                                    |                 |                                                                            |                                                                 |
|                                                                                                    |                 |                                                                            |                                                                 |
|                                                                                                    |                 |                                                                            |                                                                 |
|                                                                                                    |                 |                                                                            |                                                                 |
| red proxy is a shared                                                                                                    | d servi         | ce that provide                                                            | s elastic load balancing to all of your deploy                  |
| al applications                                                                                                    |                 |                                                                            |                                                                 |
| Scaling policy should                                                                                                    | also b          | be enabled                                                                 |                                                                 |
|                                                                                                    |                 |                                                                            |                                                                 |
| IBM Workload Deployer                                                                                                    |                 |                                                                            | ± Administrator   ◯ Help   About   Logout IBM.                  |
| Welcome Instances Pa                                                                                                    | atterns         | Catalog Reports                                                            | Cloud System                                                    |
| Shared Services                                                                                                    | 45              | ELB Proxy Service                                                          | 📩 Deploy                                                        |
| Name                                                                                                    | †↓ <del>•</del> | Application ID:                                                            | a-4dd90f03-0999-4c81-9592-4853bfc9b554                          |
| Caching Service                                                                                                    |                 | Description:                                                               | The ELB Service provides a self managed common service of proxy |
| Caching Service                                                                                                    | 2.0             | Created by:                                                                | cbadmin                                                         |
| Caching Service (External)                                                                                                    | 2.0             | Last Modified by:                                                          | cbadmin                                                         |
| the structure of the structure of the st |                 | Created on:                                                                | Nov 18, 2011 11:13:04 PM                                        |
| Monitoring - Application                                                                                                    | 1.0             | Last Modified on:                                                          | Nov 18, 2011 11:13:04 PM                                        |
| Monitoring - Application<br>Monitoring - Application (External)                                                                                                    |                 |                                                                            |                                                                 |
| Monitoring - Application<br>Monitoring - Application (External)<br>ELB Proxy Service                                                                                                    |                 | Supported Clients<br>Version:                                              | [0.0,2.0]                                                       |
| Monitoring - Application<br>Monitoring - Application (External)<br>ELB Proxy Service<br>ELB Proxy Service                                                                                                    | 2.0             | Supported Clients<br>Version:<br>Instances In Cloud:                       | [0.0,2.0]<br>ELB Proxy Service                                  |
| Monitoring - Application<br>Monitoring - Application (External)<br>ELB Proxy Service<br>ELB Proxy Service                                                                                                    | 2.0             | Supported Clients<br>Version:<br>Instances In Cloud:<br>Access granted to: | [0.0,2.0] ELB Proxy Service Administrator [owner] Add more      |

To enable the shared proxy service, navigate to Cloud > Shared Services and deploy the **ELB proxy service**. This service is used automatically by all virtual applications that include a scaling policy. If a virtual application includes a routing policy, an instance of the shared proxy service must be started within the same cloud group where you plan to deploy the virtual application. If a shared proxy service is not deployed to the target cloud group the virtual application will not deploy.

|                                                                                                    |                           | TB                 |
|----------------------------------------------------------------------------------------------------|---------------------------|--------------------|
| hared proxy deployment                                                                                          |                           |                    |
|                                                                                                    |                           |                    |
|                                                                                                    |                           |                    |
|                                                                                                    |                           |                    |
|                                                                                                    |                           |                    |
| Define the number of VMs                                                                                        |                           |                    |
| - Share the responsibility of load balancing and                                                                | provide failov            | ver                |
|                                                                                                    |                           | 177 0001           |
| Provide target cloud group                                                                                      | eploy Virtual Application |                    |
| The second second second second second second second second second second second second second second second se | ame:                      | ELB Proxy Service  |
|                                                                                                    | Filter by IP type:        | TPv4 TPv6          |
|                                                                                                    | Filter by profile type:   | All                |
|                                                                                                    | Profile:                  |                    |
|                                                                                                    | Cloud group:              |                    |
|                                                                                                    | ID group:                 |                    |
|                                                                                                    | ir group:                 |                    |
|                                                                                                    | IR Version:               | 6 10 v4 0 10 v6    |
| Configure and deploy a shared service                                                                           | Cloud group:              | Davtona PowerVM CG |
| Service name: ELB Proxy Service                                                                                 | Advanced                  | Daytona_rowerva_Co |
| * sharedservice - ELB Proxy Service                                                                             | Autoneeu                  | ×                  |
| Initial Number Of ELB 2                                                                                         | $\overline{\mathcal{A}}$  | OK Cancel          |
| OK Cancel                                                                                                    | Y                         |                    |
|                                                                                                    |                           |                    |
|                                                                                                    |                           |                    |
|                                                                                                    |                           |                    |
| Virtual application shared services                                                                             |                           | © 2012 IBM Corpora |

Deploying the shared proxy service requires that you specify the initial number of proxy instances and the target cloud group to deploy into. The initial number of instances determines how many virtual machines will share in the responsibility of load balancing and provide failover.

| hared proxy in                            | stance      | es                                        |                    |                 |                         |                 |
|-------------------------------------------|-------------|-------------------------------------------|--------------------|-----------------|-------------------------|-----------------|
|                                           |             |                                           |                    |                 |                         |                 |
|                                           |             |                                           |                    |                 |                         |                 |
|                                           |             |                                           |                    |                 |                         |                 |
| Shared proxy instan                       | ces loca    | ted under the Vir                         | tual mac           | hines twistv    |                         |                 |
| marea prexy metan                         | 0001000     |                                           |                    | inited timety   |                         |                 |
| IBM Workload Deployer                     |             |                                           |                    | 1 Admi          | nistrator   🗇 Help   Ab | out   Logout II |
| Welcome Instances Pa                      | atterns Ca  | talog Reports Clou                        | id System          |                 |                         |                 |
| Shared Service Instances                  | *           |                                           |                    | Stop Delete     | Manage Upgrade 👫        | Maintain Resume |
| Shared service                            | †4 <b>*</b> | Status:                                   | Running 📴          |                 |                         |                 |
| Caching Service                           |             | Pattern type:                             | Foundation Pa      | ttern Type 2.0  |                         |                 |
| Caching Service -<br>Daytona_PowerVM_CG   |             | Middleware perspective                    | (2 in total)       |                 |                         |                 |
| ELB Proxy Service                         |             | ELBInstance (Service:                     | -elbInstance) 🕞    | 0               |                         |                 |
| ELB Proxy Service -<br>Daytona_PowerVM_CG |             | ELBManagement (Ser                        | vices-elbManagem   | ent) 🔽          |                         |                 |
|                                           |             | 🖃 Virtual machine perspe                  | ctive (3 in total) | 9               |                         |                 |
|                                           |             | Name                                      | Public IP          | VM Status       | Started on              | Role Status     |
|                                           |             | Services-elbInstance.<br>11327525791360   | 129.40.24.138      | Running 🔁 🕈 Log | Jan 25, 2012 3:10:09 PM | ELBInstance 📴   |
|                                           |             | Services-elbInstance.<br>21327525791361   | 129.40.24.137      | Running 📴 🕈 Log | Jan 25, 2012 3:10:09 PM | ELBInstance 📮   |
|                                           |             |                                           |                    |                 |                         |                 |
|                                           |             | Services-elbManagement.<br>11327525791359 | 129.40.24.139      | Running 🔽 🕈 Log | Jan 25, 2012 3:10:09 PM | ELBManagement 🔽 |

Shared proxy VM information is located under Instances > Shared Services. Deploying a shared proxy service will not create a separate instance under the Instances > Virtual Applications tab.

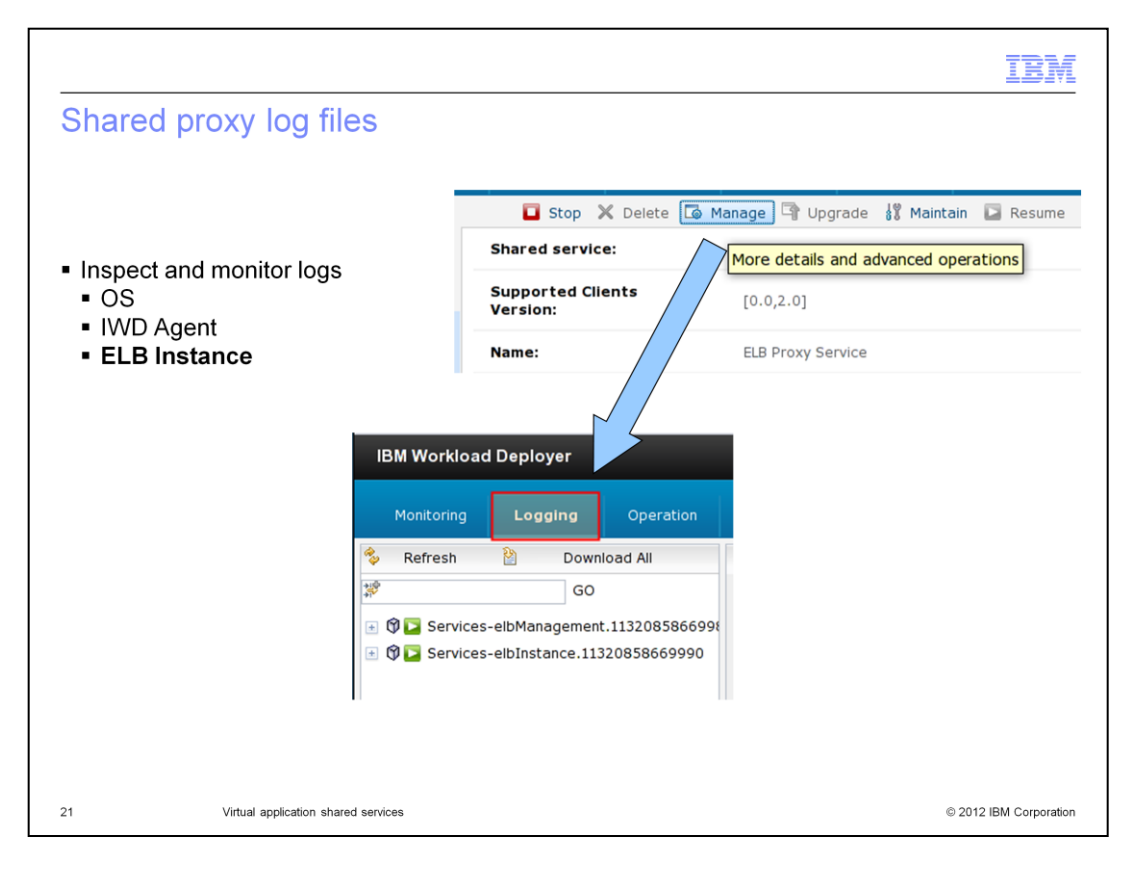

From Logging you can access logging information for each VM deployed as part of your virtual application. You can also get the logs from the Log Viewer which is linked next to each VM.

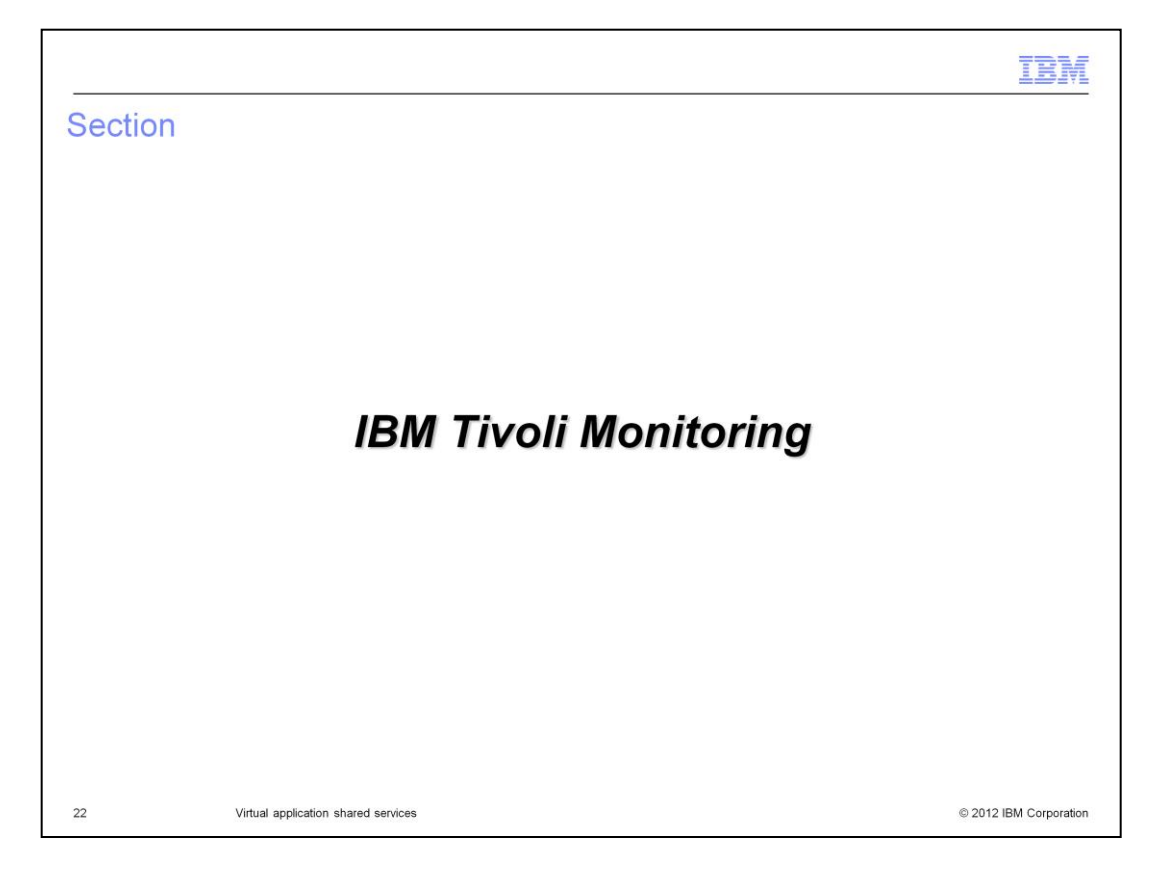

This section covers the external monitoring service.

|                                     |           |                               | IBA                                                                                                    |
|-------------------------------------|-----------|-------------------------------|----------------------------------------------------------------------------------------------------|
| M Tivoli Monitorina                 |           |                               |                                                                                                    |
|                                     |           |                               |                                                                                                    |
|                                     |           |                               |                                                                                                    |
|                                     |           |                               |                                                                                                    |
|                                     |           |                               |                                                                                                    |
| External IBM Tivoli Monito          | oring se  | erver                         |                                                                                                    |
| Monitoring Agent for IBM            | Worklo    | ad Deplover                   |                                                                                                    |
| Monitoring / gent for fbm           | VVOINIC   | ad Deployer                   |                                                                                                    |
| IBM Workload Deployer               |           |                               | 💄 Administrator   🕐 Help   About   Logout 🛛 IBM.                                                                              |
| Welcome Instances Patte             | erns Cata | alog Reports Cloud            | System                                                                                                    |
| Shared Services                     | ę.        | Monitoring - Application      | 😂 Deploy                                                                                                    |
| Name                                | †↓ •      | Application ID:               | a-01a6ff47-29fb-4557-9230-a14f665c88de                                                                                        |
| Caching Service                     |           | Description:                  | This service connects the deployed IBM Tivoli Monitoring agents to an external Tivoli<br>Enterprise Monitoring Server (TEMS). |
| Caching Service                     | 2.0       | Created by:                   | cbadmin                                                                                                    |
| Caching Service (External)          | 2.0       | Last Modified by:             | cbadmin                                                                                                    |
| Monitoring - Application            |           | Created on:                   | Nov 18, 2011 11:12:58 PM                                                                                                    |
| Monitoring - Application (External) | 1.0       | Last Modified on:             | Nov 18, 2011 11:12:58 PM                                                                                                    |
| ELB Proxy Service                   | 2.0       | Supported Clients<br>Version: | [1.0,1.0]                                                                                                    |
|                                     |           | Service Type:                 | External                                                                                                    |
|                                     |           | Instances In Cloud:           |                                                                                                    |
|                                     |           | Access granted to:            | Addministrator (owner) Add more                                                                                               |
|                                     |           |                               |                                                                                                    |
|                                     |           |                               | © 2012 IPM Corporati                                                                                                    |

The Monitoring Agent for IBM Workload Deployer is automatically installed in all virtual machines in the virtual application when you deploy it to your cloud environment. This agent allows your virtual application to send status and performance statistics to an external IBM Tivoli Monitoring Server.

|                                                                                        |                                                           |                                                                                  | IBM                    |
|----------------------------------------------------------------------------------------|-----------------------------------------------------------|----------------------------------------------------------------------------------|------------------------|
| Deploying IBM                                                                          | Tivoli Monit                                              | oring                                                                            |                        |
| Provide connection                                                                     | information to e                                          | xisting Tivoli Enterprise Monitoring Server                                      |                        |
| <ul> <li>At deployment, system</li> <li>configure TE</li> <li>open firewall</li> </ul> | tem plug-in will<br>MS settings in th<br>access to the TE | ne VM<br>EMS                                                                     |                        |
|                                                                                        | Configure and deploy a s                                  | hared service                                                                    |                        |
|                                                                                        | Service name:                                             | Monitoring - Application                                                         |                        |
|                                                                                        | sharedservice - Externa                                   | I Tivoli Enterprise Monitoring Server - default                                  |                        |
|                                                                                        | Primary Server: *                                         |                                                                                  |                        |
|                                                                                        | Protocol: *                                               | IP.PIPE     IP.SPIPE     IP.UDP                                                  |                        |
|                                                                                        | Port: *<br>Console URL:                                   | 1918                                                                             |                        |
|                                                                                        |                                                           | OK                                                                               |                        |
| Console URL                                                                            |                                                           |                                                                                  |                        |
| <ul> <li>Webstart clie</li> <li>Web client:</li> </ul>                                 | nt: http://TEI<br>http://TEI                              | PS_hostname:15200/LICServletWeb/LICS<br>PS_hostname:1920///cnp/kdh/lib/index.htm | ervlet.<br>I,          |
| 24 Virtual appl                                                                        | ication shared services                                   |                                                                                  | © 2012 IBM Corporation |

Deploying the monitoring service requires that you specify connection parameters for the external Tivoli Monitoring Server.

When created, the monitoring agents in deployed virtual applications are automatically connected to the defined instance of a Tivoli server using the supplied primary and failover Tivoli Enterprise Management server, protocol, and port.

You can optionally provide the URL for the Tivoli Enterprise Portal console to allow cloud administrators to easily launch the Tivoli Enterprise Console<sup>®</sup>

|                                         |                  |                               | IB                                     |
|-----------------------------------------|------------------|-------------------------------|----------------------------------------|
| 3M Tivoli Mo                            | nitoring sta     | atus                          |                                        |
|                                         |                  |                               |                                        |
|                                         |                  |                               |                                        |
|                                         |                  |                               |                                        |
| Shared monitor                          | ring details loc | ated under the li             | nstances > Shared Services twisty      |
| Does not create                         | e virtual machi  | nes                           |                                        |
| Does not creat                          |                  | nes                           |                                        |
| IBM Workload Dep                        | oloyer           |                               | 土 Administrator   🔿 Help               |
| Welcome In                              | stances Patterns | Catalog Reports               | Cloud System                           |
| Shared Service In                       | stances          | ¢,                            | 🔲 Stop 🗶 Del                           |
| Shared service                          |                  | ↑↓ • Shared service:          | Monitoring - Application 1.0           |
| Monitoring - Application<br>(External)  | ,                | Supported Clients<br>Version: | F [1.0,1.0]                            |
| Monitoring - Applic<br>Daytona_PowerVM_ | ation - 💽        | Service Type:                 | External                               |
| Caching Service                         |                  | Name:                         | Monitoring - Application               |
| Caching Service -                       |                  | Created by:                   | cbadmin                                |
| Daytona_PowerVM_                        | _CG              | Started on:                   | Feb 14, 2012 2:57:27 PM                |
| ELB Proxy Service                       |                  | ID:                           | d-86bf4f72-8652-4e1a-9535-ac2129d23e14 |
| ELB Proxy Service<br>Daytona_PowerVM_   | _cg 🔁            | In cloud group:               | Daytona PowerVM CG                     |
|                                         |                  | Endpoint:                     | * <u>clicking here</u>                 |
|                                         |                  | Access granted to             | Administrator [owner]                  |
|                                         |                  |                               |                                        |

The shared monitoring service information is located under the Instances > Shared Services. Deploying a shared monitoring service does not create a virtual machine.

If you provided the URL for the Tivoli Enterprise Portal Webstart or web console at deployment, the service details will include the endpoint information that cloud administrators can use to launch the Tivoli Enterprise Console

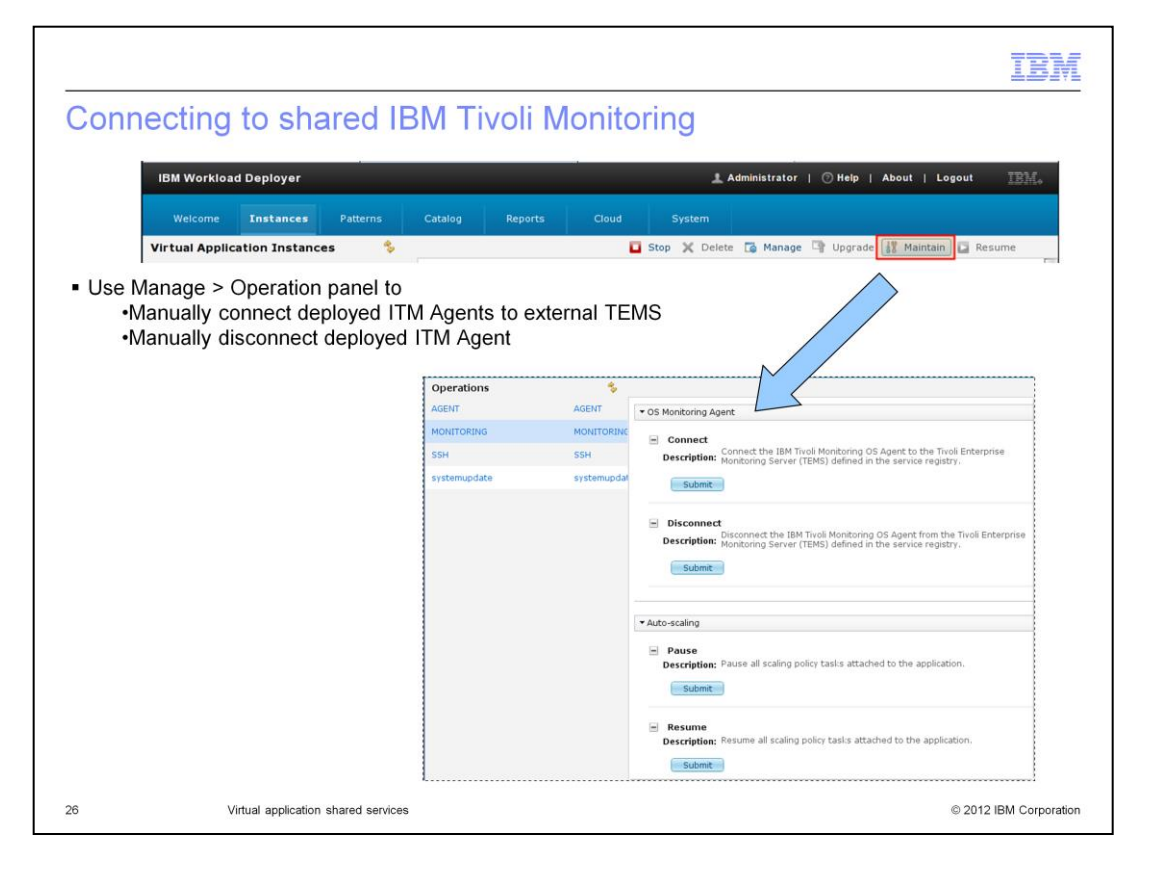

Virtual applications deployed after you deploy the monitoring service are automatically connected to the monitoring service. However you must explicitly connect any agents that already exist in the cloud to the monitoring service so they can connect to the Tivoli Enterprise Monitoring Server.

To connect a virtual system's Monitoring Agent for IBM Workload Deployer to the monitoring service, click **Instances > Virtual Applications** and select the deployment that you want to monitor. Click the Manage icon to open the virtual application's advanced operations in a new browser window. Click the Operation tab and select the Monitoring role from the Operation list.

Click connect on the OS Monitoring Agent panel to start sending data to the monitoring service, or disconnect to stop sending data to the monitoring service.

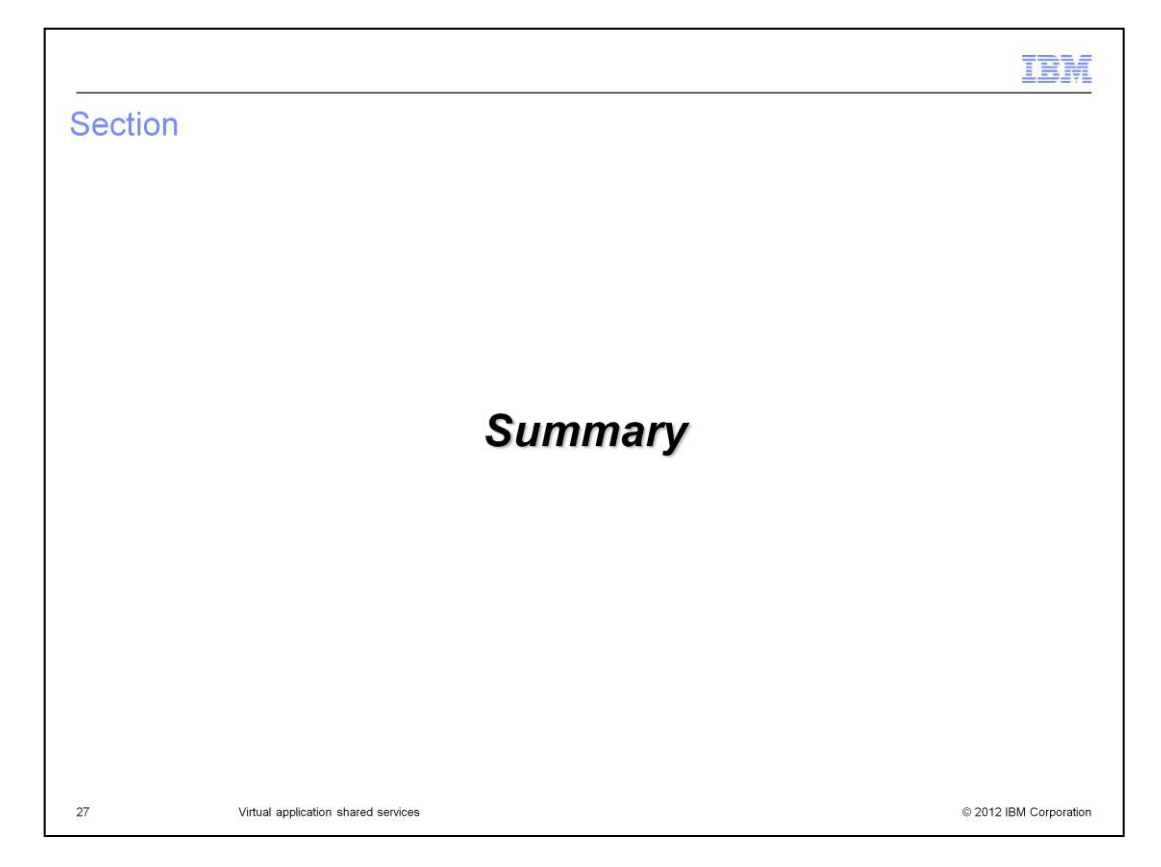

This section gives a brief summary.

|                                                                                                    | IBM                    |
|----------------------------------------------------------------------------------------------------|------------------------|
| Summary                                                                                                    |                        |
|                                                                                                    |                        |
|                                                                                                    |                        |
| <ul> <li>Cache and proxy services implemented as shared services         <ul> <li>Used by all virtual applications</li> <li>Resource footprint reduced</li> <li>Offers better failover</li> </ul> </li> </ul> |                        |
| Cache and proxy services are used by enabling scaling and routing policies                                                                                                    |                        |
| <ul> <li>New services in 3.1         <ul> <li>External caching service</li> <li>External IBM Tivoli Monitoring</li> </ul> </li> </ul>                                                                         |                        |
|                                                                                                    |                        |
|                                                                                                    |                        |
|                                                                                                    |                        |
|                                                                                                    |                        |
|                                                                                                    |                        |
| 28 Virtual application shared services                                                                                                    | © 2012 IBM Corporation |

The cache and proxy are implemented as a shared service used by all deployed virtual applications. This reduces resource footprint and offers better fail over. Both of these services are used in conjunction with the scaling and routing policies. IBM Workload Deployer V3.1 adds the ability to use a DataPower XC10 appliance as a shared caching service, and connection to an external IBM Tivoli Monitoring server.

| IBN                                                                                                    |
|----------------------------------------------------------------------------------------------------|
| Trademarks, disclaimer, and copyright information                                                                                                    |
|                                                                                                    |
|                                                                                                    |
| THE INFORMATION CONTAINED IN THIS PRESENTATION IS IBM CONFIDENTIAL AND IS PROVIDED FOR INFORMATIONAL PURPOSES<br>ONLY. Other product and service names might be trademarks of IBM or other companies. A current list of other IBM trademarks is available on the<br>web at " <u>Copyright and trademark information</u> " at http://www.ibm.com/legal/copytrade.shtml                                                                                                    |
| Other company, product, or service names may be trademarks or service marks of others.                                                                                                    |
| THE INFORMATION CONTAINED IN THIS PRESENTATION IS PROVIDED FOR INFORMATIONAL PURPOSES ONLY. WHILE EFFORTS WERE<br>MADE TO VERIFY THE COMPLETENESS AND ACCURACY OF THE INFORMATION CONTAINED IN THIS PRESENTATION, IT IS PROVIDED<br>"AS IS" WITHOUT WARRANTY OF ANY KIND, EXPRESS OR IMPLIED. IN ADDITION, THIS INFORMATION IS BASED ON IBM'S CURRENT<br>PRODUCT PLANS AND STRATEGY, WHICH ARE SUBJECT TO CHANGE BY IBM WITHOUT NOTICE. IBM SHALL NOT BE RESPONSIBLE FOR<br>ANY DAMAGES ARISING OUT OF THE USE OF, OR OTHERWISE RELATED TO, THIS PRESENTATION OR ANY OTHER DOCUMENTATION,<br>NOTHING CONTAINED IN THIS PRESENTATION IS INTENDED TO, NOR SHALL HAVE THE EFFECT OF, CREATING ANY WARRANTIES OR<br>REPRESENTATIONS FROM IBM (OR ITS SUPPLIERS OR LICENSORS), OR ALTERING THE TERMS AND CONDITIONS OF ANY AGREEMENT<br>OR LICENSE GOVERNING THE USE OF IBM PRODUCTS OR SOFTWARE. |
| © Copyright International Business Machines Corporation 2012. All rights reserved.                                                                                                    |
|                                                                                                    |
|                                                                                                    |
|                                                                                                    |
|                                                                                                    |
|                                                                                                    |
|                                                                                                    |
| 29 © 2012 IBM Corrorati                                                                                                    |